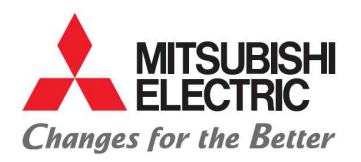

## NUEVAS HERRAMIENTAS EN LA NUBE

- 1. Descarga detalle de pago en Excel.
- 2. Servicio de addenda para proveedores de comercio.

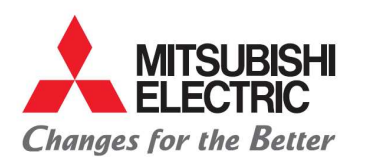

MITSUBISHI ELECTRIC AUTOMOTIVE DE MÉXICO S.A. DE C.V. Carretera Estatal 500KM 4+300, Lote 6. Parque Industrial O'Donnell Aeropuerto Fase V. El Marqués, Querétaro CP 76250, México. Phone: (442) 296-7100 Fax: (442) 296- 7109

- 1. Descarga detalle de pago en Excel:
  - Ingresar al menú mis facturas------
  - En la parte superior de la columna final se muestra un icono con la forma de una hoja, clic sobre el

|           | Suppliers      |  |
|-----------|----------------|--|
| Suppliers | Upload involce |  |
| Suppliers | My invoices    |  |
|           | PD/RCO pending |  |
| *         |                |  |

icono para desplegar las opciones. -----

| Start date |     | End date | D            | ocumen | t  |              |         |    |          |   |              |      |        |         |                   |    |              |          |   |
|------------|-----|----------|--------------|--------|----|--------------|---------|----|----------|---|--------------|------|--------|---------|-------------------|----|--------------|----------|---|
| 01-01-20   | 019 |          | 30-04-2019   |        |    |              | Q, Find |    |          |   |              |      |        |         |                   |    |              |          |   |
|            |     |          |              |        |    |              |         |    |          |   |              |      |        |         |                   |    |              |          | æ |
|            |     | ł        | voice number |        | T. | Invoice date | Company | Ŧ. | Y Total  | Ψ | Total to pay | Cu 🔻 | Pieces | Appro 🝸 | Y Estimated payme | Ŧ. | Payment date | Comments | Ŧ |
|            |     | C        | Ê.           |        | Q  | Ċ.           | Q       | 0  | 2        | Q |              | Q    | Q.     | (All) – | ۹.                | Q  |              | Q        |   |
|            |     |          |              |        |    | 12/01/2019   |         |    | \$4,493  |   | \$4,493      | MXN  | 0      | 0       |                   |    |              |          |   |
|            |     |          |              |        |    | 12/01/2019   |         |    | \$3,711  |   | \$8.358      | MXN  | 0      | 0       |                   |    |              |          |   |
|            |     |          |              |        |    | 16/01/2019   |         |    | \$7,392  |   | \$7,392      | MXN  | 0      | 7       |                   |    |              |          |   |
|            |     |          |              |        |    | 12/01/2019   |         |    | \$3,742  |   | \$9.832      | MXN  | 0      | 0       |                   |    |              |          |   |
|            |     |          |              |        |    | 11/01/2019   |         |    | \$7,469  |   | \$7,469      | MXN  | 0      | 0       |                   |    |              |          |   |
|            |     | 1        |              |        |    | 17/01/2019   |         |    | \$4,493  |   | \$4,493      | MXN  | 0      | 0       |                   |    |              |          |   |
|            |     |          |              |        |    | 05/01/2019   |         |    | \$44,280 |   | \$44,280     | MXN  | 0      | 0       |                   |    |              |          |   |
|            |     |          |              |        |    | 08/01/2019   |         |    | \$3,706  |   | \$3,706      | MXN  | 0      | 0       |                   |    |              |          |   |
|            |     |          |              |        |    | 12/01/2019   |         |    | \$3,748  |   | \$4,204      | MXN  | 0      | 0       |                   |    |              |          |   |
|            |     |          |              |        |    | 11/01/2019   |         |    | \$3,694  |   | \$12.322     | MXN  | 0      | (?)     |                   |    |              |          |   |

 Para descargar el detalle de pago deberán filtrar en la columna día de pago la fecha que requieran consultar, podrán elegir si quieren descargar todo la información o solo las líneas seleccionadas.

| SUB<br>CTF | BISHI<br>RIC<br>Better | UBISHI | ELEC | TRIC AUTOMOT | TIVE MÉX | lco      |              |         |        |     |          |               |        |          |         |                   |      | Q        | Español          | £ |
|------------|------------------------|--------|------|--------------|----------|----------|--------------|---------|--------|-----|----------|---------------|--------|----------|---------|-------------------|------|----------|------------------|---|
| -          | C                      |        |      |              |          |          |              |         |        |     |          |               |        |          |         |                   |      |          |                  |   |
|            | Start date             |        |      | End date     |          | Documen  | it           |         |        |     |          |               |        |          |         |                   |      |          |                  |   |
|            | 01-01-20               | 19     |      | 30-04-2019   |          |          |              |         | Q Find |     |          |               |        |          |         |                   |      |          |                  |   |
|            |                        |        |      |              |          |          |              |         |        |     |          |               |        |          |         |                   |      |          |                  | ۶ |
|            |                        |        | Ins  | oice number  |          | <b>T</b> | Invoice date | Company |        | Y Y | Total    | 👻 Total to pa | y Cu 🕎 | ₹ Pieces | Appro 🕎 | T Estimated payme | Payn | ne Expor | rt all data 🗶    |   |
|            |                        |        | Q    |              |          | Q        | Ē            | Q       |        | Q   |          | Q             | Q      | Q        | (All) ~ | ۹ 💼               | Q    | Expo     | rt selected rows | × |
|            |                        |        |      |              |          |          | 12/01/2019   |         |        |     | \$4,493  | \$4,49        | 3 MXN  | 0        | 0       |                   |      |          |                  |   |
|            |                        |        |      |              |          |          | 12/01/2019   |         |        |     | \$3,711  | \$8,35        | 8 MXN  | 0        | 0       |                   |      |          |                  |   |
|            |                        |        |      |              |          |          | 16/01/2019   |         |        |     | \$7,392  | \$7,39        | 2 MXN  | 0        | 0       |                   |      |          |                  |   |
|            |                        |        |      |              |          |          | 12/01/2019   |         |        |     | \$3,742  | \$9.83        | 2 MXN  | 0        | 0       |                   |      |          |                  |   |
|            |                        |        |      |              |          |          | 11/01/2019   |         |        |     | \$7,469  | \$7,46        | 9 MXN  | 0        | 0       |                   |      |          |                  |   |
|            |                        |        |      |              |          |          | 17/01/2019   |         |        |     | \$4,493  | \$4,49        | 3 MXN  | 0        | 0       |                   |      |          |                  |   |
|            |                        |        |      |              |          |          | 05/01/2019   |         |        |     | \$44,280 | \$44,28       | 0 MXN  | 0        | 0       |                   |      |          |                  |   |
|            |                        |        |      |              |          |          | 08/01/2019   |         |        |     | \$3,706  | \$3,70        | 6 MXN  | 0        | 0       |                   |      |          |                  |   |
|            |                        |        |      |              |          |          | 12/01/2019   |         |        |     | \$3,748  | \$4,20        | 4 MXN  | 0        | 0       |                   |      |          |                  |   |
|            |                        |        |      |              |          |          | 11/01/2019   |         |        |     | \$3.694  | \$12.32       | 2 MXN  | 0        | 0       |                   |      |          |                  |   |

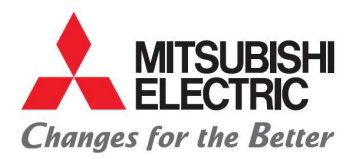

MITSUBISHI ELECTRIC AUTOMOTIVE DE MÉXICO S.A. DE C.V. Carretera Estatal 500KM 4+300, Lote 6. Parque Industrial O'Donnell Aeropuerto Fase V. El Marqués, Querétaro CP 76250, México. Phone: (442) 296-7100 Fax: (442) 296- 7109

| <ol> <li>Servicio de addene</li> <li>Ingresar al</li> <li>Click sobre</li> </ol> | la para proveedores de comercio:<br>menú subir factura.<br>la caja con la frase Addenda | Suppliers<br>Suppliers<br>Administration | Suppliers<br>Upload Invoice<br>My Invoices<br>PO/RCO pending |   |         |
|----------------------------------------------------------------------------------|-----------------------------------------------------------------------------------------|------------------------------------------|--------------------------------------------------------------|---|---------|
| MITSUBISHI<br>ELECTRIC<br>Les for the Beater                                     | þ                                                                                       |                                          |                                                              | ¢ | Español |
|                                                                                  | Upload Invoice                                                                          |                                          |                                                              |   |         |
| iers Add Expens                                                                  | r <mark>s (Ademán)</mark><br>Or drop file here                                          |                                          |                                                              |   |         |

- Para el llenado de la addenda deben tener las siguientes consideraciones:
  - Si tu reembolso de gastos tiene la misma moneda de tu factura de honorario, no es necesario ingresar en la addenda el tipo de cambio.
  - Si tu reembolso de gastos tiene más de una moneda es necesario ingresar el tipo de cambio acorde a la moneda de la factura de honorario.
    - Ejemplo: Factura de honorario en **USD** → reembolso de JPY → tipo de cambio igual a JPY a **USD** 
      - Factura de honorario en **USD** —> reembolso de MXN —> tipo de cambio igual a MXN a **USD**
- Ya que seleccionaron el cuadro de la addenda y adjuntaron su XML de honorarios se abrirá una ventana como la <u>figura 1</u> en la cual tendrán que llenar la siguiente información después de darle click al icono con un "+":
  - Razón social del tercero al cual pagaron en nuestro nombre.
  - Identificación fiscal del tercero.
  - Tipo de cambio cuando aplique.
  - Concepto del gasto.
  - Importe total

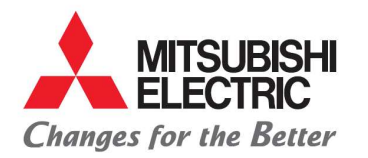

## MITSUBISHI ELECTRIC AUTOMOTIVE DE MÉXICO S.A. DE C.V.

Carretera Estatal 500KM 4+300, Lote 6. Parque Industrial O'Donnell Aeropuerto Fase V. El Marqués, Querétaro CP 76250, México. Phone: (442) 296-7100 Fax: (442) 296-7109

## Figura 1.

| ං Upload                                      | Invoice                  |             |                  |   |
|-----------------------------------------------|--------------------------|-------------|------------------|---|
| Invoice Information                           |                          |             |                  |   |
| Invoice ID                                    | Invoice number           |             | Invoice date     |   |
|                                               | 801                      |             | 01-02-2019       |   |
| Vendor Name                                   | Currency                 |             | Total            |   |
|                                               | USD - Dolares Americanos | *           | \$ 204.25        |   |
| Adenda (MEAX) Information                     |                          |             |                  |   |
| Company                                       |                          | Fiscal Id   |                  |   |
| CO LTD                                        |                          | 322322      |                  |   |
| Currency                                      | Exchange rate            | Total       |                  |   |
| USD - Dolares Americanos                      | - \$ 1.000000            | \$ 3,521.57 |                  |   |
|                                               |                          |             | + 🗸              | 1 |
| Descripción o concepto del gasto              |                          |             | Importe          |   |
| Descripción o concepto del gasto: AIR FREIGHT | Importe: 3521.57         |             | 2<br>Save Cancel |   |
|                                               |                          |             | Save Cancel      |   |

- Posterior al llenado de la addenda deberá continuar con el proceso del manual comercio y proveedores sin POs.

| ଜ              |                             | - My Invoices |                               |         |                         |            |              |                   |             | • ک     | × | ×  |
|----------------|-----------------------------|---------------|-------------------------------|---------|-------------------------|------------|--------------|-------------------|-------------|---------|---|----|
|                | Validation result<br>Válido | SAT           | SAT Status<br>✔ Vigente       |         |                         |            |              |                   |             |         |   |    |
| Tax Id         |                             | Vendor Name   |                               |         | Currency                |            |              | Departments       |             |         |   |    |
| C2             |                             |               | USD                           |         | USD - Dolares Americano | os         | -            | 142 - Trade ar    | d Logistics |         |   | Ψ. |
| Invoice number |                             | Invoice date  | Invoice I                     | D       |                         |            |              |                   |             |         |   |    |
| <b>3</b> 01    |                             | 01-02-2019    | 65f51                         | a74     |                         |            |              |                   |             |         |   |    |
| Total          |                             |               | Select file Or drop file here | 1       |                         |            |              |                   |             |         |   |    |
| \$ 204.25      |                             |               |                               |         |                         |            |              |                   |             |         |   |    |
| Expenses       |                             |               | Archivos relacionados (3 arc  | hivos)  |                         |            |              |                   |             |         |   |    |
| \$ 3,521.57    |                             |               | File name                     | Is CFDI | Subtotal Invoice        | Expenses   | Total to pay | Validation result | SAT Status  | Actions |   |    |
| Total to pay   | /                           |               | 801.pdf                       | No      | \$0.00                  | \$0.00     | \$0.00       |                   |             | Φ       | 0 |    |
| \$ 3.725.82    | $\checkmark$                | 3             | 801.xml 2                     | Yes     | \$204.25                | \$3,521.57 | \$3,725.82   | Válido            | Vigente     | Φ       |   |    |
|                | Enviar                      | factura       | 801-Evidencia.pdf             | No      | \$0.00                  | \$0.00     | \$0.00       |                   |             | Ø       | • |    |